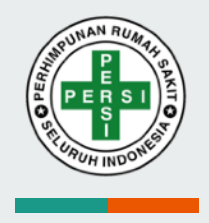

## IT.id RS - Account Activation Guideline

Tata Cara Aktivasi akun IT.id RS

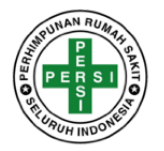

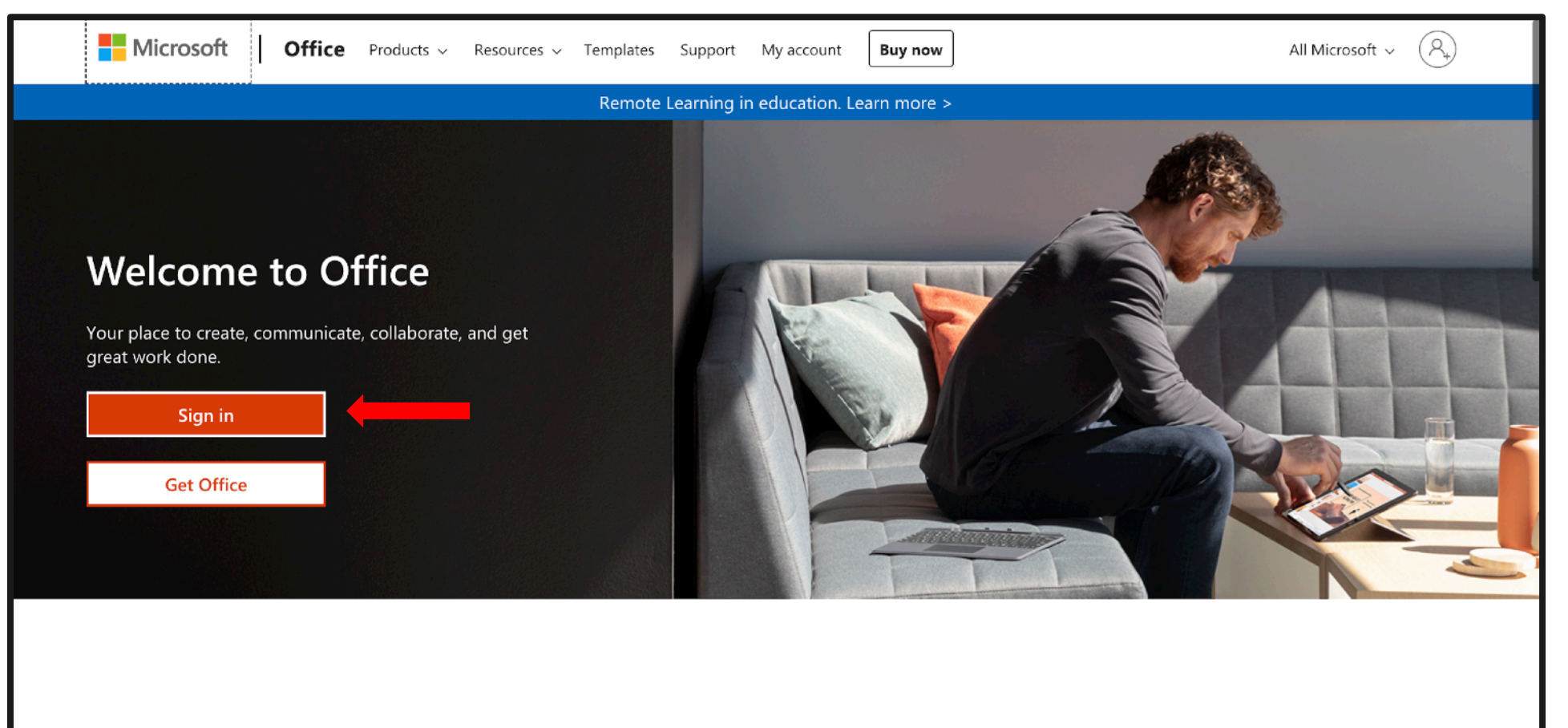

Sign in to use your favorite productivity apps from any device

Buka link https://www.office.com

Lalu klik Masuk/Sign In

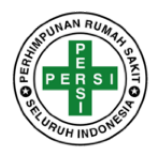

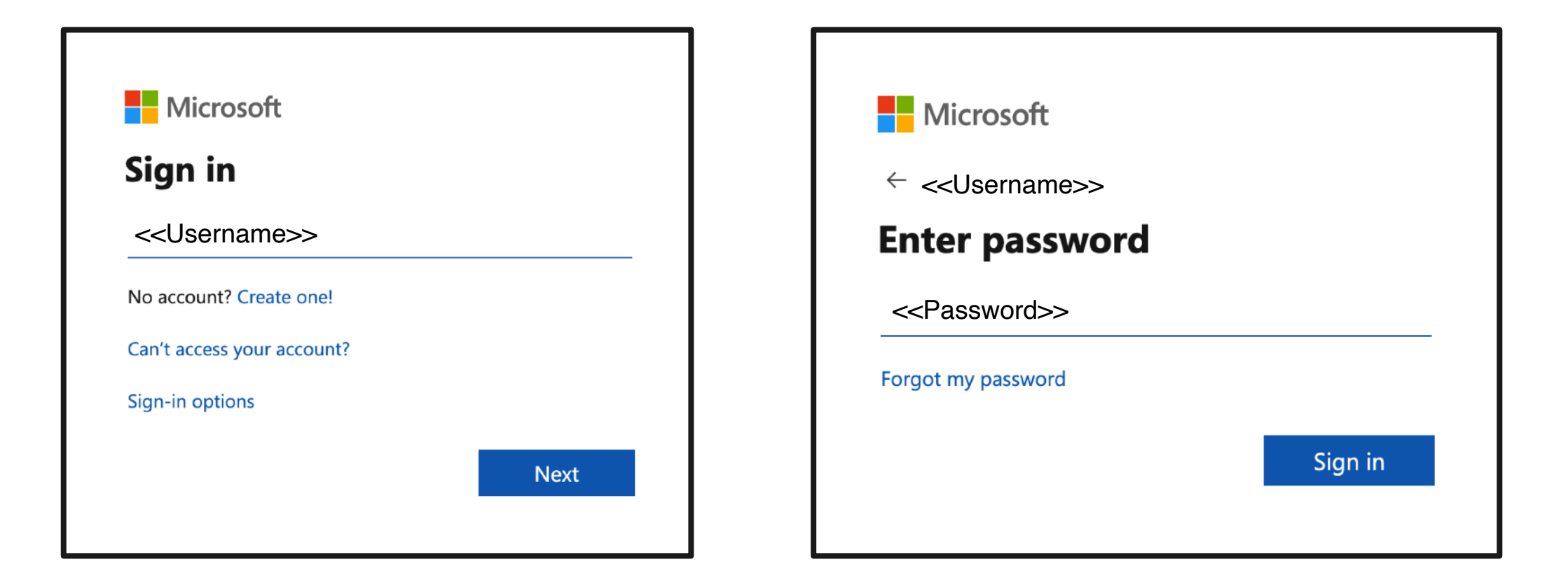

Login dengan menggunakan User Name dan Password yang dikirimkan ke Email anda

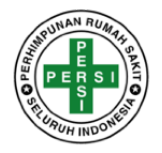

| s is<br>ır |
|------------|
| s is<br>Ir |
|            |
|            |
|            |
|            |
|            |

Saat Login untuk pertama kali, anda akan diminta untuk melakukan reset password. Masukkan password yang diberikan sebelumnya, lalu masukkan password baru dan konfirmasi password baru anda. Selanjutnya anda akan menggunakan password baru anda untuk login. \*Note : Lakukan pencatatan username & password baru akun anda

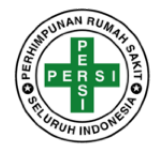

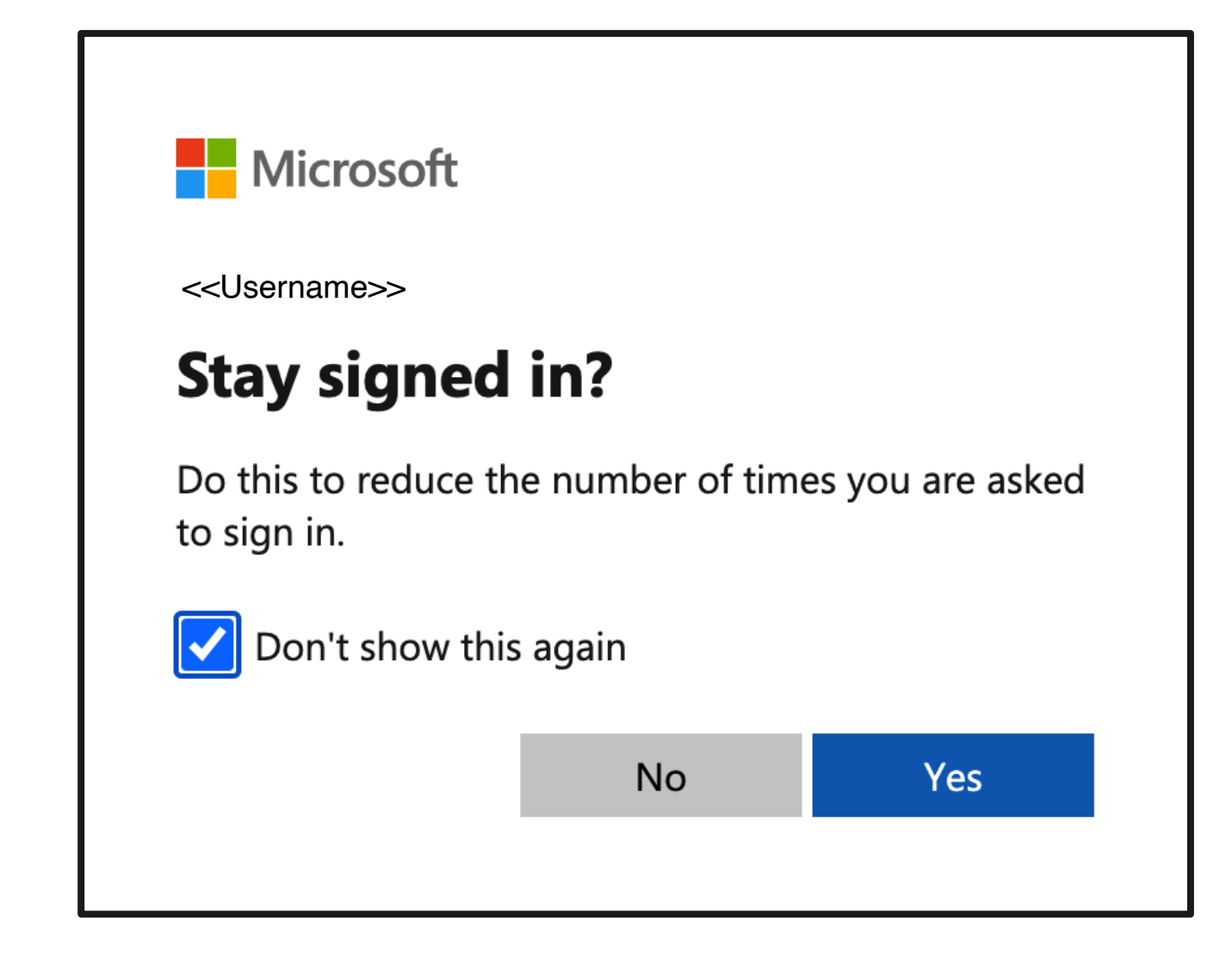

Centang checkbox "Don't show this again" lalu lanjutkan dengan klik button Yes

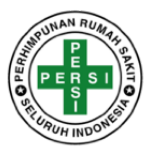

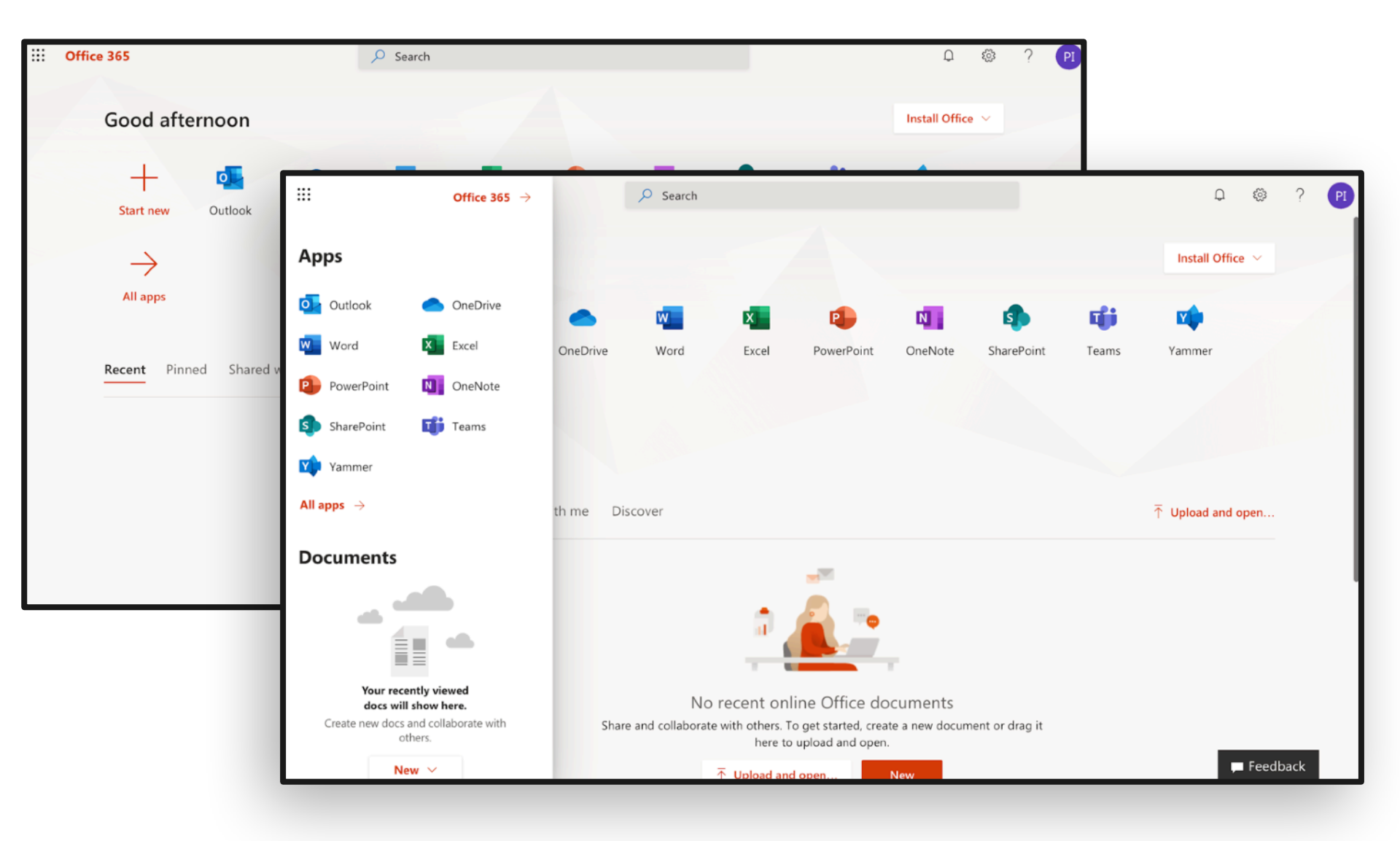

Anda akan dialihkan ke dashboard office anda, terdapat berbagai macam aplikasi office pendukung yang sudah terhubung dengan cloud service dari Microsoft Office 365.

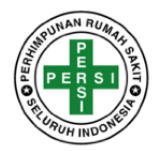

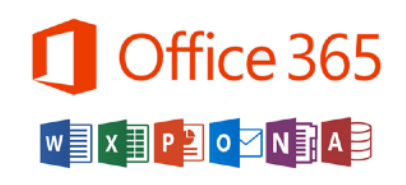

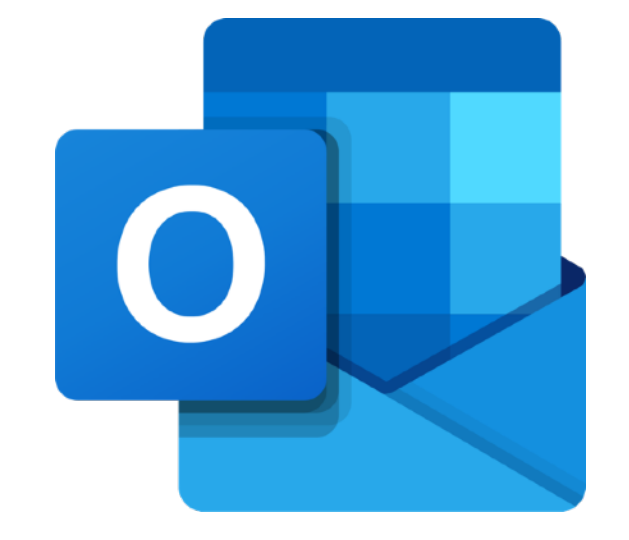

**Microsoft Outlook** atau **Microsoft Office Outlook** adalah sebuah program personal information manager dari Microsoft, dan bagian dari suite Microsoft Office. Walaupun biasanya hanya digunakan untuk mengirim dan membaca surat-e, program ini juga memiliki fungsi kalender, jadwal kerja, catatan, dan jurnal.

IT.id RS anda dapat dipakai untuk akses seluruh aplikasi Office 365, Aktifkan selalu Microsoft Office Outlook anda, untuk menerima undangan pelatihan virtual PERSI secara berkala. (Gratis)

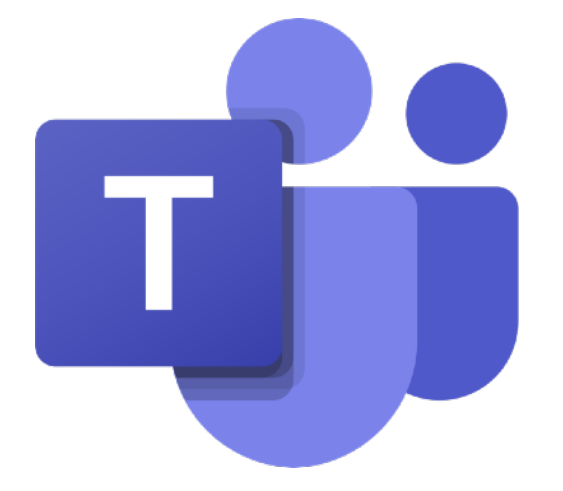

**Microsoft Teams** adalah sebuah platform komunikasi dan kolaborasi terpadu yang menggabungkan fitur percakapan kerja, rapat video, penyimpanan berkas, dan integrasi aplikasi. Aplikasi ini terintegrasi dengan langganan Office 365 dan juga dapat diintegrasikan dengan produk selain buatan Microsoft.

IT.id RS anda dapat dipakai untuk mengaktifkan Teams. Aktifkan Teams anda dan jadilah bagian dari komunitas IT RS dari seluruh Indonesia, dan anda akan dapat berkomunikasi dengan ahli2 IT profesional di bidangnya.

\*Note : Anda bisa mengakses link ini untuk mengetahui fungsi dari apps yang disediakan.

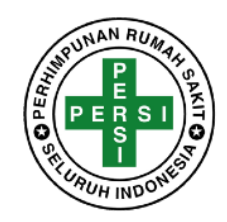

## THANK YOU

Nara Hubung : Welly (0813 8088 8075) Email : admin@persi.or.id